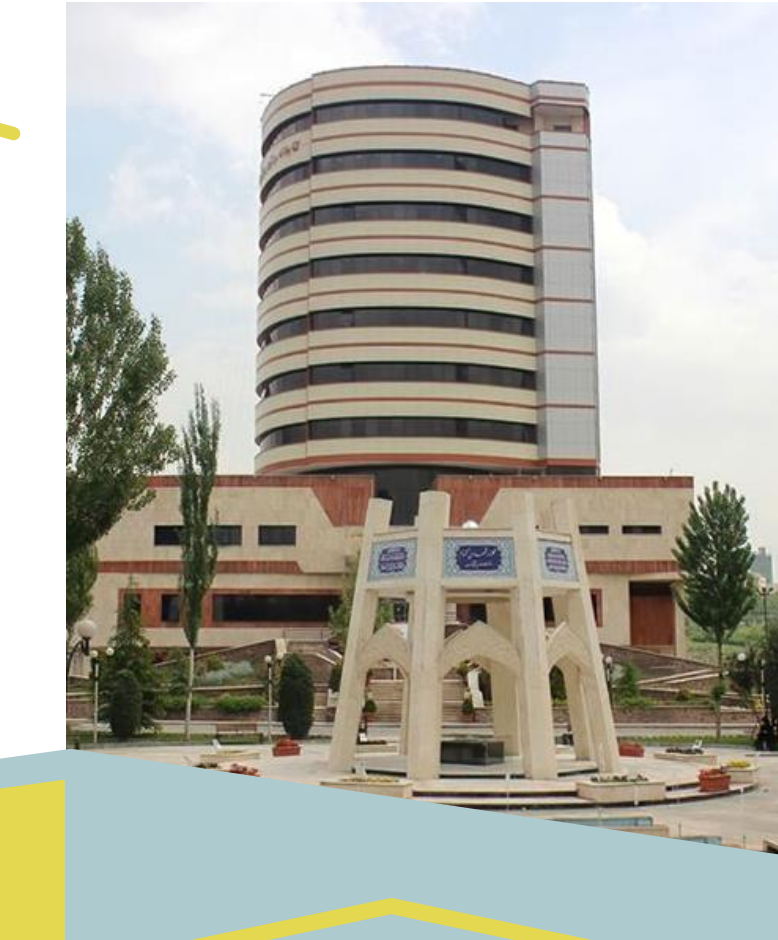

## این سامانه بر پایه تخصص پژوهشی محققان علوم پزشکی طراحی شده و قابلیت شناسایی افراد خبره و توانمند در زمینه های پژوهشی مختلف را بر اساس کلید واژه های سر عنوان های موضوعی پزشکی و کلیدواژه های مقالات را دارد.

## سامانه خبره ياب

## www.esid.research.ac.ir

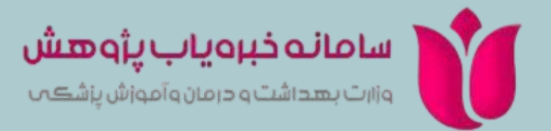

با انتخاب یک مفهوم درخت موضوعی سامانه خبره یاب پژوهش تمامی مقالات نمایه شده با آن واژه را بازیابی کرده و در سه بازنمایی نشان میدهد:

\* فهرست نویسندگان مقالات (اعضا)

\* وابستگی علمی جاری نویسندگان آن مقالات (مکان ها)

\* فهرست مقالات بازیابی شده

## کاربرد سامانه خبره یاب:

- معرفی خبرگان پژوهشی علوم پزشکی کشور در موضوعات مختلف
- جستجو و مشاهده مقالات کشور در یک موضوع
  خاص
- امکان جستجوی موضوعی بر اساس کلیدواژه و
  Mesh
- شناسایی و انجام پژوهش های مشترک و نیز
  کمک به فرایند انتخاب داور جهت همتای مقالات

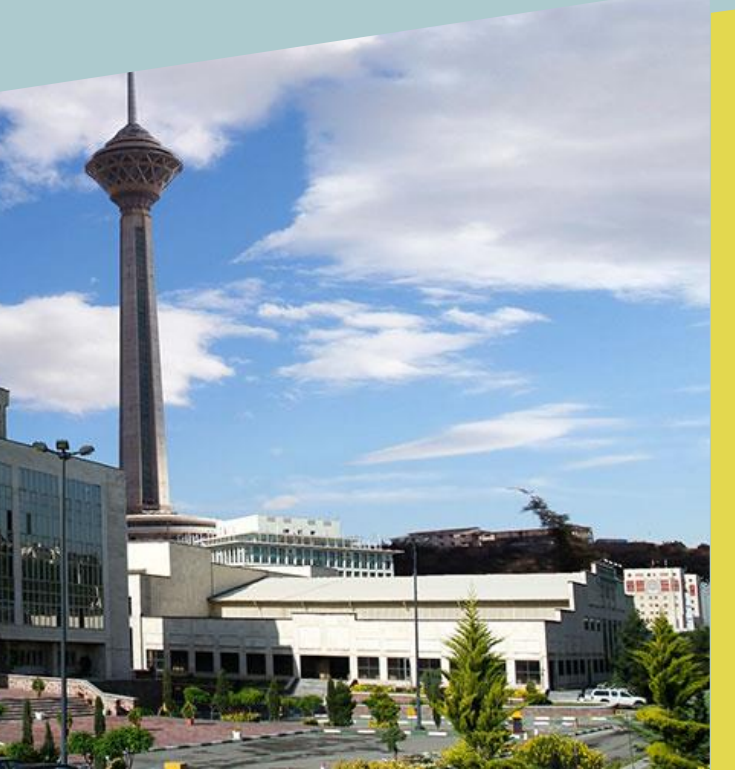

منبع سامانه خبره یاب پژوهش تمامی مقالات نمایه شده اعضای هیات علمی دانشگاه های علوم پزشکی کشور در PubMed می باشد.

با توجه به اینکه سامانه بر اساس مفاهیم و درخت موضوعی mesh کار می کند از این میان صرفا مقالاتی مد نظر قرار می گیرد که برای آنها کلیدواژه هایی(keyword) ذکر و به mesh نگاشت باشد (توسط خود بانک DubMed و یا بانک نمایه کننده مقاله مانند Scopus)

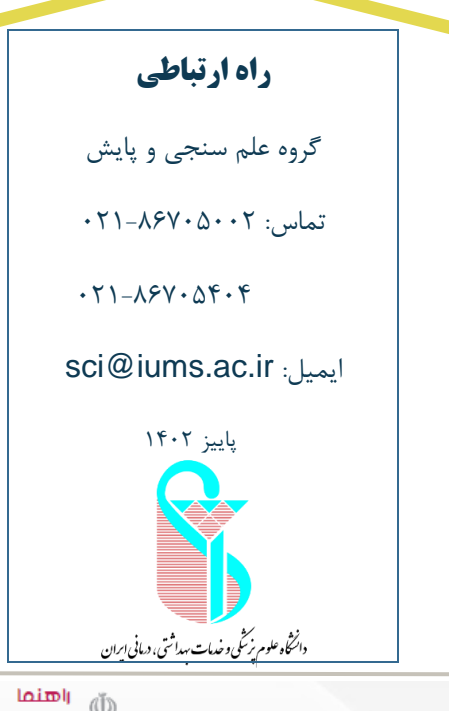

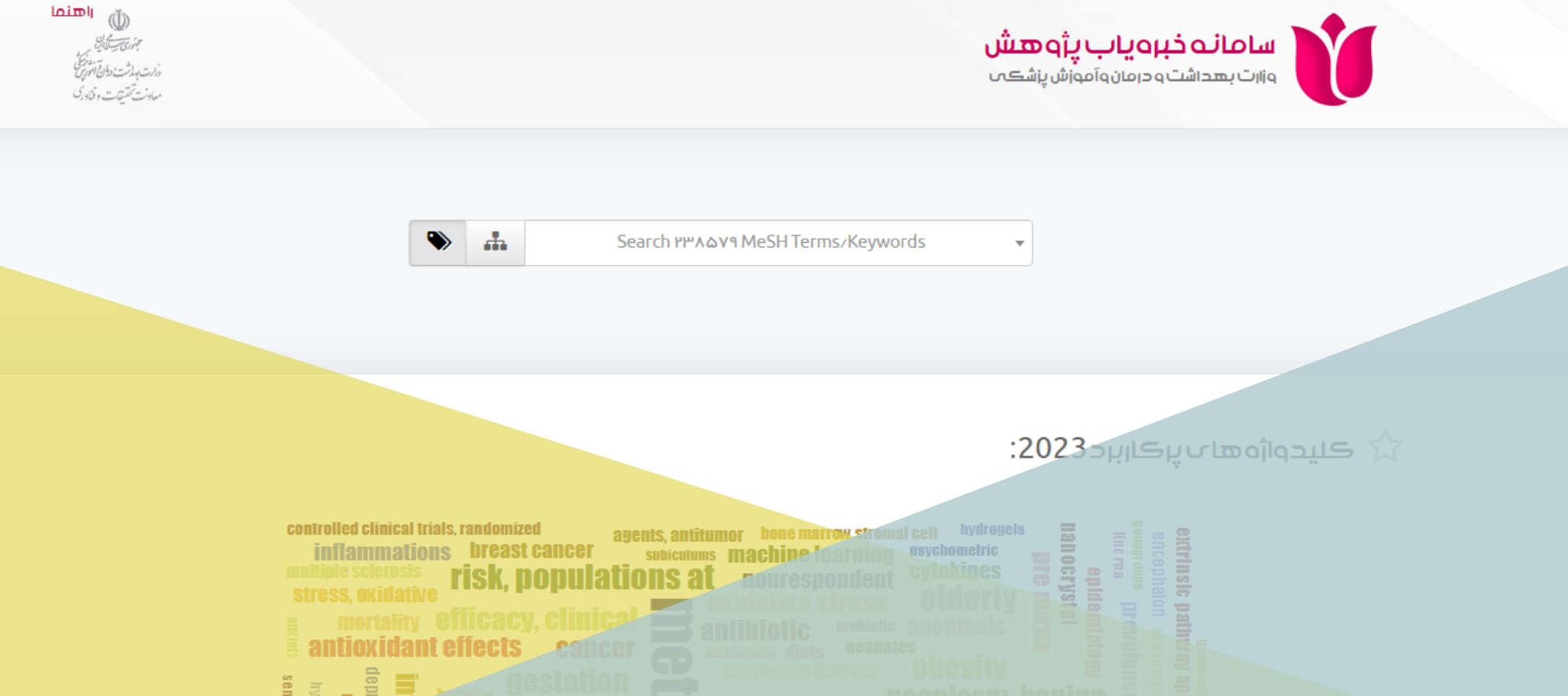